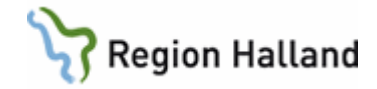

## VAS - Dagsjukvård

#### Dagsjukvård Boka dagsjukvård på Vårdkontaktsunderlag Dagsjukvård Boka dagsjukvård med kopplad remiss AN27 Dagsprogram AN5 Ankomstregistrera dagsjukvård SV54 Patientliggare inloggad med öppenvårdsroll SV54 både slutenvårdsavdelning och öppenvårdsmottagning

Menyval Nytt urval

Boka dagsjukvård med Vårdkontaktsunderlag Öppenvård och ansluta till NCS Dagvårdslista Uppdaterat från föregående version

## Dagsjukvård

Dagsjukvård är en form av öppenvård. Socialstyrelsens definition av dagsjukvård är "Öppen vård som innebär mer omfattande och/eller resurskrävande insatser än vad ett öppenvårdsbesök normalt kräver. Dagsjukvård omfattar dagkirurgi, dagmedicin och övrig dagsjukvård. För patienten skall det finnas en upprättad vårdplan. Inga tidsmässiga preciseringar skall tillämpas."

Dagsjukvårdsbesök planeras in och bokas som ett öppenvårdsbesök, antingen via en remiss, väntelistepost eller som en Ny planering.

Skillnader mellan att boka öppenvård kontra dagsjukvård funktionellt i VAS är att besök som bokas på Vårdkontaktsunderlag dagsjukvård visas i SV54 Patientliggare samt att bokning av dagsjukvård via Vårdkontaktsunderlag dagsjukvård inte kräver någon tidbok för HOSP:en man bokar dagvårdsbesöket till. Efter ankomstregistrering är det inte möjligt att ändra mottagning.

För bokning som görs på Vårdkontaktsunderlag Öppenvård på mottagning som är anpassad för dagsjukvård är det möjligt att starta ordination via NCS Dagvårdslista.

För att boka dagsjukvård krävs att mottagning är anpassad i kodregister *KA14 Mottagningar*. Om bokat dagsjukvårdsbesök utförs på en slutenvårdsavdelning och denna avdelning är kopplad i *KA14 Mottagningar* visas dagsjukvårdsbesöket på avdelningens SV54 Patientliggare.

Det är möjligt att ha förval i Personliga inställningar vid bokning av dagsjukvård för mottagning vid val Ny planering – Boka dagsjukvård och Hantera remiss – Boka dagsjukvård. Se manual <u>VAS - Personliga inställningar</u>.

## Boka dagsjukvård på Vårdkontaktsunderlag Dagsjukvård

- Välj menyflik **Bokning** och undermeny **Vårdkontakter**.
  - Välj patient via Sök Patient (F5).
- Välj Ny planering.

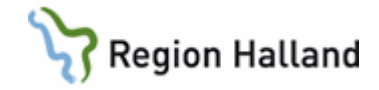

| + Ny planering    | <b>G</b> H |
|-------------------|------------|
| Boka öppenvård    | Ctrl+B     |
| Boka dagsjukvård  | Ctrl+D     |
| Boka slutenvård   | Ctrl+I     |
| Väntelista        | Ctrl+L     |
| Ny öppen kallelse | Ctrl+K     |

- Välj Boka dagsjukvård.
- Vårdkontaktsunderlag Dagsjukvård öppnas.

| Vårdkontaktsunderlag Dagsjukvård                 |                               |                     |                      | ×                   |  |  |  |  |  |
|--------------------------------------------------|-------------------------------|---------------------|----------------------|---------------------|--|--|--|--|--|
| Redigera 📱 Åter till väntelista 🧐 Ny problemgrup | νρ                            |                     |                      | Uppdatera           |  |  |  |  |  |
| Vårdkontaktuppgifter - Dagdutvård                |                               |                     |                      |                     |  |  |  |  |  |
| Mottagning *                                     | Medicinskt verksamhetsområde* | Besöksorsak *       | Besöksorsak          |                     |  |  |  |  |  |
| 53ÖV Avd 53 Öppenvård *                          | 111 Lungsjukvård *            | Vens Venesectio - 🗖 | Välj besöksorsak 🔹 🛐 |                     |  |  |  |  |  |
|                                                  | Kontakttyp *                  | Besöksform *        | Akut                 | Nybesök*            |  |  |  |  |  |
|                                                  | DagM Dagmedicin *             | EnskB Enskilt besök | Nej                  | Nej                 |  |  |  |  |  |
| Planeringsuppgifter                              |                               |                     |                      |                     |  |  |  |  |  |
| 🕂 Ny planering 🦳 Omboka 💥 Avboka                 |                               |                     |                      | 🖨 Skriv ut kallelse |  |  |  |  |  |
| Datum Tid Bokad till                             |                               |                     |                      |                     |  |  |  |  |  |
|                                                  |                               |                     |                      |                     |  |  |  |  |  |
|                                                  |                               |                     |                      |                     |  |  |  |  |  |

• Fyll i uppgifter i Vårdkontaktsunderlag Dagsjukvård.

Mottagning – Hämtar de mottagningar som det går att boka dagsjukvård till.
Besöksorsak – Valfri.
Kontakttyp – Valfri. Val av kontakttyp DagK eller DagM ska följa
Socialstyrelsens definition för dagsjukvård.
Besöksform – Förval Enskilt besök.
Akut – Förval Nej.

Nybesök – Obligatoriskt fält (Ja/Nej).

Välj **Ny planering**. **Välj tid för planering** för att boka in dagsjukvård öppnas.

| Välj tid f | ör planering  | en         |                   |                     |                   |             |
|------------|---------------|------------|-------------------|---------------------|-------------------|-------------|
| Datum *    |               | 2021-01    | -20 🔳             |                     |                   |             |
| Starttid * |               | 14:00      | III               |                     |                   |             |
| Sluttid    |               | Ange tid   |                   |                     |                   |             |
| HOSP*      |               | ALN804     |                   | -                   |                   |             |
| Planerad   | dagsjukvård p | å vald mo  | ottagning och dag |                     |                   |             |
| Tid        | HOSP          |            | Personnummer      | Namn                | Besöksorsak       | Besöksorsak |
| 13:00 -    | Anette Larss  | on: It-avd | 19 550101-A749    | Patient, Anna-Stina | Venesectio (Vens) |             |
|            |               |            |                   |                     |                   |             |
|            |               |            |                   |                     | Bekräfta tid      | Avbryt      |

Om det finns fler bokningar på valt datum visas dessa under **Planerad dagsjukvård på vald mottagning och dag**.

Datum – Innevarande datum visas.
Startid – Obligatoriskt.
Sluttid – Kan lämnas tomt.
HOSP – Obligatoriskt fält. Hämtar vallista där endast de HOSP visas som har vald mottagning i kodregister KA8 Vårdgivare.

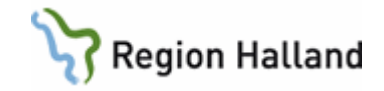

| HOSP*        |             |        |                        | • | Q         |
|--------------|-------------|--------|------------------------|---|-----------|
| Planerad dag | gsjukvård p |        |                        |   |           |
| Tid HOSP     | Personnu    | ALN804 | Anette Larsson: It-avd | * | k         |
|              | reisonna    | FIKLÄK | Fiktiv Läkare          |   |           |
|              |             | FIKSSK | Fiktiv sjuksköterska   |   |           |
|              |             | jjn102 | Jenny Jansson, IT-avd  | - |           |
|              |             | Läk01  | Läkare 01              |   | Avbryt    |
|              |             | Läk02  | Läkare 02              |   |           |
| oetens       |             | Läk03  | Läkare 03              |   | 📥 Hantera |
|              |             | Läk05  | Läkare 05              | L |           |
|              |             |        |                        |   |           |

- Välj Bekräfta tid.
- Tillbaka i Vårdkontaktsunderlag Dagsjukvård.

| Vårdkontaktsunderlag Dagsjukvård X                                 |                                        |                        |                                       |      |                     |      |  |  |  |  |
|--------------------------------------------------------------------|----------------------------------------|------------------------|---------------------------------------|------|---------------------|------|--|--|--|--|
| 🖉 Redgers 🗟 Ater till värtelista 🗞 hy problemgrupp                 |                                        |                        |                                       |      |                     |      |  |  |  |  |
| Varkinstatumoiffer - Dansiksket                                    |                                        |                        |                                       |      |                     |      |  |  |  |  |
| Anmälningsdatum Medicinskin                                        | prioritet                              | Väntetid               | Måldatum                              |      |                     |      |  |  |  |  |
| 2021-01-20                                                         | phonet                                 |                        | malactim                              |      |                     |      |  |  |  |  |
| Mottagning* Medicinskt                                             | t verksamhetsområde *                  | Besöksorsak *          | Besöksorsak                           |      |                     |      |  |  |  |  |
| 53ÖV Avd 53 Öppervård * 111 Lungsju                                | sjukvård                               | Bltf Blodtransfusion * | Välj besöksorsak                      | - 10 |                     |      |  |  |  |  |
| Kontakttyp *                                                       |                                        | Besöksform *           | Akut                                  |      | Nybesök*            |      |  |  |  |  |
| DagM Dag                                                           | gmedicin •                             | EnskB Enskilt besök    | <ul> <li>Nej</li> </ul>               | •    | Nej                 |      |  |  |  |  |
| Planeringsuppgifter                                                | aneringsuppgifter                      |                        |                                       |      |                     |      |  |  |  |  |
| 🔁 Ny planering 🦳 Planera 🗙 Ta bort                                 |                                        |                        |                                       |      | 🔒 Skriv ut kallelse | 1    |  |  |  |  |
| Datum Tid Bokad till Planering 2021-01-20, 14:00                   | 00 - , Anette Larsson: It-avd (ALN804) | R                      | esurs                                 |      |                     | i.   |  |  |  |  |
| 2021-01-20 14:00 - Anette Larsson: It-aw Registrerad av MWN517 202 | 121-01-20 🔲 SMS påm                    | innelse                | Lägg till resurs     X Ta bort resurs |      |                     |      |  |  |  |  |
| Orsak väntan*                                                      |                                        |                        |                                       |      |                     |      |  |  |  |  |
| K Kontrollbesök/återbesök                                          | *                                      |                        | Uet tinns inga resurser planerade     |      |                     |      |  |  |  |  |
| Ordinarie betalsätt*                                               | Avvikande b                            | etalsätt A             | Åtgärder                              |      |                     |      |  |  |  |  |
| la la                                                              | Valj betalsät                          | n 📄 🚺                  | Ny åtaard 💥 Ta hort åtaard            |      |                     |      |  |  |  |  |
| Behandlande inrättning                                             | Behandlande                            | e klinik               |                                       |      |                     |      |  |  |  |  |
| HS                                                                 | Medicinklin F                          | Halmstad               | Det finns inga åtgärder planerade     |      |                     |      |  |  |  |  |
| Väli sektion                                                       |                                        | P                      | Prover                                |      |                     |      |  |  |  |  |
| Yrkeskategori                                                      | Kompetens                              | 1                      | Hantera labbremiss                    | er   | Uppdatera           |      |  |  |  |  |
| Poliklinisk operation                                              |                                        |                        | Det finns inga prover                 |      |                     |      |  |  |  |  |
| 🗇 Ja 🔍 Nei                                                         |                                        |                        |                                       |      |                     |      |  |  |  |  |
| Ursprungsdatum                                                     |                                        |                        |                                       |      |                     |      |  |  |  |  |
| 2021-01-20                                                         |                                        |                        |                                       |      |                     | E    |  |  |  |  |
| Anmärkningar                                                       |                                        |                        |                                       |      |                     |      |  |  |  |  |
|                                                                    |                                        |                        |                                       |      |                     |      |  |  |  |  |
|                                                                    |                                        |                        |                                       |      |                     |      |  |  |  |  |
|                                                                    |                                        |                        |                                       |      |                     |      |  |  |  |  |
|                                                                    |                                        |                        |                                       |      | Spara Avt           | aryt |  |  |  |  |

Ange **Orsak väntan kod**. Det är möjligt att lägga till resurs, åtgärd, prover och poliklinisk operation på samma sätt som vid vanlig öppenvårdsbokning.

Om mottagningen tillåter ankomstregistrering via mobilapp måste **betalsätt** anges, detta är ett tvingande fält. Tillåter inte mottagningen ankomstregistrering via mobilapp saknas fälten *Ordinarie betalsätt* och *Avvikande betalsätt* i vårdkontaktsunderlaget.

- Spara.
- Välj **Skriv ut kallelse**. För mer information om utskrift av kallelse se VAS-guide **Skriva ut kallelse**.
- Stäng Vårdkontaktsunderlag Dagsjukvård.
- Under Aktuella vårdkontakter i kolumn Typ visas Planerad dagsjukvård.

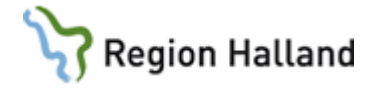

| /årdkontakter                                                              |                  |            |                      |                |                             |                 |            |          |     |           |
|----------------------------------------------------------------------------|------------------|------------|----------------------|----------------|-----------------------------|-----------------|------------|----------|-----|-----------|
| Vårdenhet Vårdgivare Sammanhållen journalföring Spärr                      |                  |            |                      |                |                             |                 |            |          |     |           |
| Aktuella vårdkontakter                                                     |                  |            |                      |                |                             |                 |            |          |     |           |
| Sök Sök aktuella vårdkonte 🍳   🚔 Öppna 💽 Ny planering 🔹 🕀 Hantera remiss 🔹 |                  |            |                      |                |                             |                 |            |          |     |           |
| Тур                                                                        | Datum            | Inrättning | Klinik               | Mott/avd       | Bokad till                  | Orsak           | Kontakttyp | Vårdform | Omb | Bokad via |
| Planerat besök                                                             | 2012-10-19 15:00 | HS         | Medicinklin Halmstad | Kardiologmott  | Christina Backe: Ssk HSHMED | Kardiologi      | Mott besök | ŌV       | Nej |           |
| Planerad inläggning                                                        | 2015-03-23 10:00 | HS         | Medicinklin Halmstad | Med avd 41     | Karin Memmi                 | Nattlig oximetr |            | SV       | Nej |           |
| Planerad dagsjukvård                                                       | 2018-08-09 14:00 | HS         | Medicinklin Halmstad | Avd 53 ÖV      | Anette Larsson: It-avd      | Venesectio      | Dagmedicin | ÖV       | Nej |           |
| Planerat besök                                                             | 2018-08-14 13:00 | HS         | Medicinklin Halmstad | Medicinmottagn | Maria Wilhelmssson: IT-avd  | Hjärtsvikt      | Mott besök | ŌV       | Nej |           |

**OBS!** Bokad tid visas inte i tidboksöversikt för vald HOSP, men visas i AN27 för vald HOSP överst i listan med grå bakgrund.

## Boka dagsjukvård med kopplad remiss

- Välj menyflik Bokning och undermeny Vårdkontakter.
- Välj patient via Sök patient (F5).
- Markera Inkommande remiss, välj Hantera remiss.

| Hantera remiss     | *      |
|--------------------|--------|
| Boka öppenvård     | Ctrl+R |
| Boka dagsjukvård   | Ctrl+G |
| Boka slutenvård    | Ctrl+T |
| Ny post väntelista | Ctrl+W |
| Ny öppen kallelse  | Ctrl+S |

- Välj Boka dagsjukvård.
- Fortsätt sedan som vid Boka dagsjukvård.

### AN27 Dagsprogram

De bokade dagsjukvårdsbesöken visas högst upp i HOSP:ens AN27. När besöket är ankomstregistrerat visas klockslag i kolumn Ankkl.

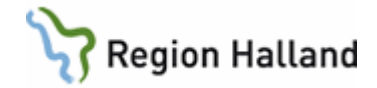

| /AS A | N27 (1) | Dagspro | ogram   |          | ŀ      | (lin : M | ledH li | nr : HS   |          |            |       |         |     |       |     | _         | -    |      | $\times$ |
|-------|---------|---------|---------|----------|--------|----------|---------|-----------|----------|------------|-------|---------|-----|-------|-----|-----------|------|------|----------|
| Jnlös | Dikt    | bokA    | Flytt   | patXt    | Pat    | Reg      | Mall    | Enpat     | Info     | Tabort     | Ösikt | Urval   | Bev | osiGn | Sv  | r/p-bL    | Nulä | ge   |          |
|       |         |         |         |          |        |          |         |           |          |            |       |         |     |       |     |           |      |      |          |
|       |         |         |         |          |        | Vār      | lgiva   | ce: ALN   | 1804     | Datum:     | 21012 | 20 Onso | lag |       |     |           |      |      |          |
| KI    | Akt     | Bestyp  | Besform | Besors A | nkkl F | rån      | D       | Patient// | Annan v  | erksamhei  | t     | _       | _   | _     | Upp | ropskod T | ill  | Åter | ki 🔺     |
| 130   | )       | DagM B  | nskB    | Vens     |        |          |         | 550101 F  | Patient, | Anna-Stin  | а     |         |     |       |     |           |      |      | 7 H      |
| 140   | )       | DagM B  | EnskB   | Bltf     |        |          |         | 750505    | Festborr | n, Testare |       |         |     |       |     |           |      |      |          |
| 80    | ) Mott  | M30     |         |          |        |          |         |           |          |            |       |         |     |       |     |           |      |      |          |
| 83    | ) Mott  | M30     |         |          |        |          |         |           |          |            |       |         |     |       |     |           |      |      |          |
| 90    | ) Mott  | M30     |         |          |        |          |         |           |          |            |       |         |     |       |     |           |      |      |          |
| 93    | ) Mott  | M30     |         |          |        |          |         |           |          |            |       |         |     |       |     |           |      |      |          |
| 100   | ) Mott  | M30     |         |          |        |          |         |           |          |            |       |         |     |       |     |           |      |      |          |
| 103   | ) Mott  | M30     |         |          |        |          |         |           |          |            |       |         |     |       |     |           |      |      |          |
| 110   | ) Mott  | M30     |         |          |        |          |         |           |          |            |       |         |     |       |     |           |      |      |          |
| 113   | ) Mott  | M30     |         |          |        |          |         |           |          |            |       |         |     |       |     |           |      |      |          |
| 120   | ) Dags  |         |         |          |        |          |         |           |          |            |       |         |     |       |     |           |      |      |          |
|       |         |         |         |          |        |          |         |           |          |            |       |         |     |       |     |           |      |      |          |
|       |         |         |         |          |        |          |         |           |          |            |       |         |     |       |     |           |      |      |          |
|       |         |         |         |          |        |          |         |           |          |            |       |         |     |       |     |           |      |      |          |
|       |         |         |         |          |        |          |         |           |          |            |       |         |     |       |     |           |      |      |          |
|       |         |         |         |          |        |          |         |           |          |            |       |         |     |       |     |           |      |      | ~        |
|       |         |         |         |          |        |          |         |           |          |            |       |         |     |       |     |           |      |      |          |
|       |         |         |         |          |        |          |         |           | <-       | ->         |       |         |     |       |     |           |      |      |          |

## AN5 Ankomstregistrera dagsjukvård

## • Öppna AN5 Bokningslista.

| VAS A | N5 (1)E | Bokningsl | ista |             |                  | Klin: M            | ledH | Inr: H       | IS            |           |     |      |        | _             |                | >    |
|-------|---------|-----------|------|-------------|------------------|--------------------|------|--------------|---------------|-----------|-----|------|--------|---------------|----------------|------|
| Välj  | Ov-o    | bok sv-   | oboK | Uavg-\      | /älj uAv         | /g-obok            | ank  | -Ändı        | ra B          | es-änd    | r F | örs  | Sök    | utskR         | r/p-b          | L    |
|       |         |           |      |             |                  |                    |      |              |               |           |     |      |        |               |                |      |
|       |         |           |      |             |                  |                    |      |              |               |           | _   |      |        |               |                |      |
|       |         |           |      |             | Datum:<br>Kassa: | : 21012)<br>: 1255 | D    | Sign<br>Mott | : MWJ<br>/avd | N517<br>: |     |      |        |               | <u>N</u> uläge |      |
|       |         |           |      |             |                  | Bokade             | e pa | tient        | ter           |           | _   |      |        |               |                |      |
|       | Bokad   | Personnu  | mmer | Patientnar  | nn               |                    |      | Inr          | Klin          | м/а       |     | Vård | givare | Besöks<br>typ | Besöks<br>form | ^    |
|       | 1000    | 540101-R  | 264  | Testsson,   | Testare          |                    |      | HS           | MedH          | Hema      |     | ASG: | 312    | Mott          | EnskB          | - 11 |
|       | 1030    | 580505-0  | 895  | Testblad, 1 | Testare          |                    |      | HS           | MedH          | Hema      |     | ALN8 | 304    | Mott          | EnskB          | - 12 |
|       | 1300    | 550101-A  | 749  | Patient, Ar | nna-Stina        |                    |      | HS           | MedH          | 53ÖV      |     | ALN8 | 304    | DagM          | EnskB          | - 12 |
|       | 1400    | 750505-J  | 349  | Testbom,    | Testare          |                    |      | HS           | MedH          | 53ÖV      |     | ALN8 | 304    | DagM          | EnskB          | - 12 |
|       |         |           |      |             |                  |                    |      |              |               |           |     |      |        |               |                | - 12 |
|       |         |           |      |             |                  |                    |      |              |               |           |     |      |        |               |                | - 12 |
|       |         |           |      |             |                  |                    |      |              |               |           |     |      |        |               |                | - 12 |
|       |         |           |      |             |                  |                    |      |              |               |           |     |      |        |               |                | - 12 |
|       |         |           |      |             |                  |                    |      |              |               |           |     |      |        |               |                | - 12 |
|       |         |           |      |             |                  |                    |      |              |               |           |     |      |        |               |                | - 12 |
|       |         |           |      |             |                  |                    |      |              |               |           |     |      |        |               |                | - 11 |
|       |         |           |      |             |                  |                    |      |              |               |           |     |      |        |               |                | - 12 |
|       |         |           |      |             |                  |                    |      |              |               |           |     |      |        |               |                | - 12 |
|       |         |           |      |             |                  |                    |      |              |               |           |     |      |        |               |                |      |

- Markera post (i detta fall har bokat dagsjukvårdsbesök kontakttyp DagM).
- Välj menyval Välj.
- AN5 Bokat besök öppnas och det är möjligt att ankomstregistrera.

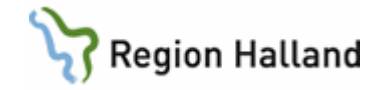

| 19 550101-A749 AN5 (2)B                                                                                                    | okat besök(öppenv)                                                                              | Klin: MedH Inr: HS —                                                                                                    | × |
|----------------------------------------------------------------------------------------------------|-------------------------------------------------------------------------------------------------|----------------------------------------------------------------------------------------------------|---|
| 19 550101-A749                                                                                                    | Patient, Anna-S                                                                                 | Stina                                                                                                    |   |
| Obs                                                                                                    | Varning Smitta                                                                                  | Isolering Blgrp Biobank                                                                                                    |   |
| Tel:                                                                                                    | LMA-nr                                                                                          | : Giltigt tom:                                                                                                    |   |
| Patienten bokad                                                                                                    | l mott/tid: 530V 1                                                                              | 1300 Kassa:                                                                                                    |   |
| Frikort : 1<br>Mott : 4<br>Dagsjukvård : 4<br>Avdelning : 4<br>Med.verksomr:<br>Datum/kl :<br>Besöksorsak :<br>Besökstyp :<br>Besökstyp : | Vej<br>53ÖV<br>Ja<br>53<br>111 Lungsjukvård<br>210120 1002<br>Vens<br>JagM<br>EnskB Enskilt bes | Giltighetstid: -<br>Sign : MWN517<br>Sekretess : Ja<br>Sal/Säng : :<br>Akut : Nej_ Ny besök : Nej<br>Sektion : Hemlandsting: 13<br>Konvention :<br>År besöket ett olycksfall ?<br>ök |   |
| Remiss :  <br>Vårdgivare :  <br>Vgivkategori:  <br>Avgiftstyp :  <br>Patientavg :                                                         | Nej<br>ALN804 Anette La<br>Läk Läkare                                                           | Inrem :<br>arsson: It-avd                                                                                                    |   |
|                                                                                                    |                                                                                                 | Belopp kvar till frikort: 20.00                                                                                                    |   |

Fälten Mott, Dagsjukvård och Avdelning är inte redigeringsbara. Ska besöket ske på annan dagsjukvårdsmottagning måste ombokning göras. Ombokning kan endast göras till annan mottagning som är anpassad för dagsjukvård.

• Genomför ankomstregistrering.

## SV54 Patientliggare inloggad med öppenvårdsroll

• Öppna formulär SV54 Patientliggare.

| 🗴 SV54 (1) Patientliggare             | Klin : MedH Inr : HS                   |  |  |
|---------------------------------------|----------------------------------------|--|--|
|                                       |                                        |  |  |
|                                       | Avdelning :<br>Team :<br>Klipik : MedH |  |  |
|                                       | Mottagning:                            |  |  |
|                                       |                                        |  |  |
|                                       |                                        |  |  |
|                                       |                                        |  |  |
|                                       |                                        |  |  |
|                                       |                                        |  |  |
|                                       |                                        |  |  |
|                                       |                                        |  |  |
|                                       |                                        |  |  |
|                                       |                                        |  |  |
|                                       |                                        |  |  |
|                                       |                                        |  |  |
|                                       |                                        |  |  |
|                                       |                                        |  |  |
|                                       |                                        |  |  |
| Ange avdelning, lista med avdelningar | eller blankt för alla avd              |  |  |
|                                       |                                        |  |  |

**Avdelning** – Det är möjligt att välja en eller flera slutenvårdsavdelningar. Denna funktionalitet beskrivs under rubrik <u>Menyval Nytt urval</u>.

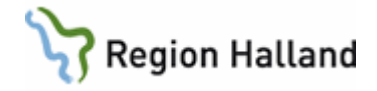

**Team** – Utsökning av specifikt angivet team på vald avdelning. **Klinik** – Inloggad klinik är förvald.

**Mottagning** – Här väljs den/de mottagningar som i kodregister är anpassade för dagsjukvård och som inloggad användare är behörig till.

• Gå till fält Mottagning

| 🚾 SV54 (1) Patientliggare | Klin : MedH Inr : HS                                       |  |
|---------------------------|------------------------------------------------------------|--|
|                           | Avdelning :<br>Team :<br>Klinik : MedH<br>Mottagning: 530V |  |

 Ange mottagning (i detta fall 53ÖV) i textfältet eller hämta upp lista med mottagningar via Ctrl+G. Listan visar mottagningar som är anpassade till dagsjukvård på inloggad klinik och som inloggad användare är behörig till.

| TTTE SV/54 (1) Patientlingara | Klin - Model Ter - HS |                         |
|-------------------------------|-----------------------|-------------------------|
| 128 SV34 (1) Patientilggare   | Kiin : Medri Inr : HS |                         |
|                               |                       |                         |
| A                             | vdelning :            |                         |
| L L                           | eam :<br>linik :      |                         |
| M                             | ottagning:            | ~ )                     |
|                               |                       | MOTTAGNINGAR/INR-KLL    |
|                               |                       |                         |
|                               |                       | Sök:                    |
|                               |                       | Watt Flip Fort tort     |
|                               |                       | 410U Model and 41 OU    |
|                               |                       | 530V Medit hvd 53 OV    |
|                               |                       | 72ÖU Kirth and 72 ÖU    |
|                               |                       | 830V KirH avd 83 OV     |
|                               |                       | Läk UroH Läkmott        |
|                               |                       | Med MedH Medicinmottagn |
|                               |                       | Med MedV Medicinmott    |
|                               |                       | Mka MedH Kardiologmott  |
|                               |                       | Mop OrtH Mottagningsop  |
|                               |                       | OpV KirV Op Vbg         |
|                               |                       |                         |
|                               |                       | Välj <u>A</u> vbryt     |
|                               |                       |                         |

För att öppna listan för mottagningar som hör till andra kliniker än inloggad klinik blankas fältet Klinik ut. Via Ctrl+G visas samtliga mottagningar som inloggad användare är behörig till.

- Öppna listan med Enter.
- SV54 Patientliggare öppnas med enbart de patienter som finns på vald mottagning. För att visas i listan måste patienten vara ankomstregistrerad. Kolumn Dagsjv har Ja för patient som är bokad för dagsjukvård.

| 1000 SV54 | (1) Patien  | tliggare    |          | Klin : | MedH | Inr: | HS  |         |      |        |        |         |                 |           |                   |          |        |        |   | 23 |
|-----------|-------------|-------------|----------|--------|------|------|-----|---------|------|--------|--------|---------|-----------------|-----------|-------------------|----------|--------|--------|---|----|
| vtF-adn   | n psyk_v    | foRm Jnlö   | s Omv    | aktiV  | Sök  | Xko  | prK | roNd    | lÄke | kroPp  | prEmr  | reg ar  | nM U            | tskrift t | eAm nY            | tt-urval |        |        |   |    |
|           |             |             |          |        |      |      |     |         |      |        | NCS-   | Dagvå   | rds <u>l</u> is | sta N     | CS-Or <u>d</u> ir | ation    | slista | Nuläge |   |    |
| 1         | Mott:       | 53ÖV        |          |        |      |      |     |         |      |        |        |         |                 |           |                   |          |        |        |   |    |
| S         | al:Säng S F | Personnr    | Namn     |        |      |      |     | Indatum | Klin | Avd/Mo | Dagsjv | Sektion | Team            | Permstart | Psyk.vform        | Utklar   | Anm    |        | ^ |    |
|           | S 2         | 270524-N362 | Testberg | , Ali  |      |      |     | 180612  | MedH | 53ÖV   | Ja     |         |                 |           |                   |          |        |        |   |    |
|           | S 8         | 390601-P965 | Testman, | Petter |      |      |     | 180809  | MedH | 53ÖV   | Ja     |         |                 |           |                   |          |        |        |   |    |
|           |             |             |          |        |      |      |     |         |      |        |        |         |                 |           |                   |          |        |        |   |    |
|           |             |             |          |        |      |      |     |         |      |        |        |         |                 |           |                   |          |        |        |   |    |

• Markera patient, välj menyval vtF-adm.

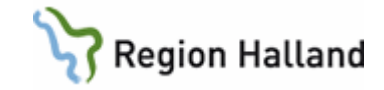

| 🚾 SV54 (1) Patientliggare         | Klin : MedH |
|-----------------------------------|-------------|
| vtF-adm psyk_vfoRm Jnlös Omv      | aktiV Sök   |
| Skriv ut patient / vtf-adm        | Ctrl+S      |
| Registrera permission / vtf-adm   | Ctrl+R      |
| Byt avdelning / vtf-adm           | Ctrl+A      |
| Byt sal:säng / vtf-adm            | Ctrl+B      |
| Makulera vårdtillfället / vtf-adm | Ctrl+V      |
| Utskrivningsklar / vtf-adm        | Ctrl+U      |
| Avsluta dagsjukvård / vtf-adm     | Ctrl+L      |
| Ändra sekretess / vtf-adm         | Ctrl+K      |

| MEDDELAN | DE                                       |        |
|----------|------------------------------------------|--------|
| Menyva   | iet kan inte användas för dagsjukvårdspa | tient. |
|          |                                          | ОК     |

Meddelande

visas om något av nedanstående val görs:

- Skriv ut patient
- Registrera permission
- o Byt avdelning
- Makulera vårdtillfälle
- Utskrivningsklar
- Välj menyval **Byt sal:säng**.

| Be | elägg | Iningsuppgifter | r            |              |             |        | l      | 23    |
|----|-------|-----------------|--------------|--------------|-------------|--------|--------|-------|
| Π  | Sal   | Säng 1          | Säng 2       | Säng 3       | Säng 4      | Säng 5 | Säng 6 | S 🔺   |
| E  | 1     | ledig           |              |              |             |        |        | E     |
| Π  | 2     | 1202272397-M    | ledig        |              |             |        |        |       |
| Π  | 3     | ledig           | ledig        |              |             |        |        |       |
|    | 5     | ledig           | ledig        | 630227Y285-K |             |        |        |       |
| Π  | 7     | ledig           | ledig        | ledig        |             |        |        |       |
| Π  | 8     | ledig           |              |              |             |        |        |       |
|    | 9     | 1705320529-K    |              |              |             |        |        |       |
| Π  | X     | ledig           | ledig        | ledig        |             |        |        |       |
|    | 10    | 1505320042-K    | 1405320431-M | ledig        |             |        |        |       |
| Π  | 11    | ledig           | ledig        | ledig        |             |        |        |       |
| Π  | 12    | ledig           |              |              |             |        |        |       |
| Π  | 13    | ledig           |              |              |             |        |        |       |
|    | 14    | ledig           | ledig        |              |             |        |        |       |
|    | 15    | ledig           | ledig        |              |             |        |        | -     |
| R  |       |                 |              |              |             |        |        | P.    |
| Va | ilj   | Sal och sän     | gplats genom | a att dubbel | -klicka med | musen. |        |       |
| V: | lt b  | akgrund är (    | dagsjukvårdp | lats.        |             |        | A      | vbryt |

Samtliga vårdplatser visas. Informationstext talar om vilka som är dagsjukvårdsplatser om detta är angivet i kodregister. Endast dessa kan användas för dagsjukvård.

• Dubbelklicka på önskad sal och säng.

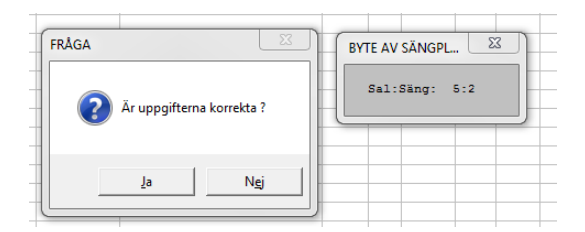

Svara Ja på fråga. Patienten blir nu placerad.

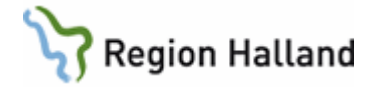

| I SV54 (1)   | ) Patientliggare                                  | Klin : MedH Inr :                        | HS                                         |                                              |                         |                  |          |
|--------------|---------------------------------------------------|------------------------------------------|--------------------------------------------|----------------------------------------------|-------------------------|------------------|----------|
| tF-adm       | psyk_vfoRm Jnlös                                  | Omv aktiV Sök Xko                        | prK roNd lÄke                              | kroPp prEmreg a                              | anM Utskrift teAm       | nYtt-urval       |          |
|              |                                                   |                                          |                                            | NCS-Dagv                                     | årdslista NCS-0:        | dinationslista   | Nuläge   |
| Mc           | 1++ 53ÖV                                          |                                          |                                            |                                              |                         |                  |          |
|              |                                                   |                                          |                                            |                                              |                         |                  |          |
| Sal:S        | ang S Personnr                                    | Namn                                     | Indatum Klin                               | Avd/Mott Dagsjv Sektio                       | n Team Permstart Psyk.  | /form Utklar Anm | <b>^</b> |
| Sal:S        | ang S Personnr<br>S 270524-N362                   | Namn<br>Testberg, Ali                    | Indatum Klin<br>180612 MedH                | Avd/Mott Dagsjv Sektio<br>53ÖV Ja            | n Team Permstart Psyk.  | /form Utklar Anm | *        |
| Sal:S<br>5:2 | Säng S Personnr<br>S 270524-N362<br>S 890601-P965 | Namn<br>Testberg, Ali<br>Testman, Petter | Indatum Klin<br>180612 MedF<br>180809 MedF | Avd/Mott Dagsjv Sektio<br>53ÖV Ja<br>53ÖV Ja | n Team Permstart Psyk.• | /form Utklar Anm | ^        |

• Om markering för sekretess ska ändras välj menyval Ändra sekretess.

| Ändra sekretess       |    |
|-----------------------|----|
| Ska sekretess ändras? |    |
| JaN                   | ej |

Svara Ja på fråga. Sekretess ändras.

| I | WAS SV54 ( | 1) Patientligg | are     |          | Klin :   | MedH | Inr: | HS  |         |      |         |          |         |       |          |           |           |         |      |       | - |
|---|------------|----------------|---------|----------|----------|------|------|-----|---------|------|---------|----------|---------|-------|----------|-----------|-----------|---------|------|-------|---|
| l | vtF-adm    | psyk_vfoRn     | n Jnlös | Omv      | aktiV    | Sök  | Xko  | prK | roNd    | lÄke | kroPp   | prEm     | reg a   | nM    | Utskrift | teAm      | nYtt-ur   | val     |      |       |   |
| l |            |                |         |          |          |      |      |     |         |      |         | NCS      | -Dagvå  | rdsli | Ista     | NCS-Or    | dinati    | onslist | a Nu | ıläge |   |
| l | М          | ott: 5         | 3öv     |          |          |      |      |     |         |      |         |          |         |       |          |           |           |         |      |       |   |
| l | Sal        | :Säng S Perso  | nnr     | Namn     |          |      |      |     | Indatum | Klin | Avd/Mot | t Dagsjv | Sektion | Team  | Permsta  | rt Psyk.v | form Utkl | ar Anm  |      |       | ~ |
| l |            | S 2705         | 4-N362  | Testberg | , Ali    |      |      |     | 180612  | MedH | 53ÖV    |          |         |       |          |           |           |         |      |       |   |
|   | 5:2        | 2 89060        | 1-P965  | Testman  | , Petter |      |      |     | 180809  | MedH | 53ÖV    | Ja       |         |       |          |           |           |         |      |       |   |

• För att komma till NCS-Dagvårdslista markera patient i SV54, välj knapp NCS-Dagvårdslista.

| Vice Hitle                                                                                                    |                                                                                                    |                                                                                                    |                                                                                                    |                                                                                                    |             |            |            |            |            |            |   |   |
|----------------------------------------------------------------------------------------------------|----------------------------------------------------------------------------------------------------|----------------------------------------------------------------------------------------------------|----------------------------------------------------------------------------------------------------|----------------------------------------------------------------------------------------------------|-------------|------------|------------|------------|------------|------------|---|---|
|                                                                                                    |                                                                                                    |                                                                                                    |                                                                                                    |                                                                                                    |             |            |            |            |            |            |   |   |
|                                                                                                    |                                                                                                    |                                                                                                    |                                                                                                    |                                                                                                    |             |            |            |            |            |            |   |   |
|                                                                                                    |                                                                                                    |                                                                                                    |                                                                                                    |                                                                                                    |             |            |            |            |            |            |   | 4 |
|                                                                                                    |                                                                                                    |                                                                                                    |                                                                                                    |                                                                                                    |             |            |            |            |            |            |   |   |
| agrändstempkurva 🗶                                                                                                    |                                                                                                    |                                                                                                    |                                                                                                    |                                                                                                    |             |            |            |            |            |            |   |   |
| et Admin Hitle                                                                                                    |                                                                                                    |                                                                                                    |                                                                                                    |                                                                                                    |             |            |            |            |            |            |   |   |
| at farmin                                                                                                    |                                                                                                    |                                                                                                    |                                                                                                    |                                                                                                    |             |            |            |            |            |            |   | Г |
| 2015 (4.21 (1981)                                                                                                    |                                                                                                    |                                                                                                    |                                                                                                    |                                                                                                    |             |            |            |            |            |            |   |   |
|                                                                                                    | Rapp                                                                                                    | ortherm                                                                                                    |                                                                                                    | 2018-08-09                                                                                                    | 2018-08-10  | 2188-08-11 | 2018-08-12 | 2018-08-13 | 2008-08-14 | 2018-08-15 | - |   |
|                                                                                                    | a an                                                                                                    |                                                                                                    |                                                                                                    |                                                                                                    |             |            |            |            |            |            |   |   |
|                                                                                                    | Läng                                                                                                    | đ                                                                                                    |                                                                                                    |                                                                                                    |             |            |            |            |            |            |   |   |
|                                                                                                    | Ande                                                                                                    | ingenkeen                                                                                                  |                                                                                                    |                                                                                                    |             |            |            |            |            |            |   |   |
|                                                                                                    | 2000                                                                                                    | ring (text)                                                                                                |                                                                                                    |                                                                                                    |             |            |            |            |            |            | _ |   |
|                                                                                                    | Dur                                                                                                    | h .                                                                                                    |                                                                                                    |                                                                                                    |             |            |            |            |            |            |   |   |
|                                                                                                    | 190                                                                                                    |                                                                                                    |                                                                                                    |                                                                                                    |             |            |            |            |            |            | _ |   |
|                                                                                                    |                                                                                                    | a                                                                                                    | 1 20 1                                                                                                    | Terre                                                                                                    |             |            |            |            |            |            |   |   |
|                                                                                                    |                                                                                                    | 1.95                                                                                                    |                                                                                                    | 100g                                                                                                    |             |            |            |            |            |            |   |   |
|                                                                                                    |                                                                                                    | - 190                                                                                                    | 180                                                                                                    | e!                                                                                                    |             |            |            |            |            |            |   |   |
|                                                                                                    |                                                                                                    | 150                                                                                                    | 190                                                                                                    | al                                                                                                    |             |            |            |            |            |            |   |   |
|                                                                                                    |                                                                                                    |                                                                                                    |                                                                                                    |                                                                                                    |             |            |            |            |            |            |   |   |
|                                                                                                    |                                                                                                    | -120                                                                                                    | 120                                                                                                    | 2)                                                                                                    |             |            |            |            |            |            | _ |   |
|                                                                                                    |                                                                                                    | 120                                                                                                    | 120                                                                                                    | 2)                                                                                                    |             |            |            |            |            |            |   |   |
|                                                                                                    |                                                                                                    | -130<br>90                                                                                                 | 10                                                                                                    | 2)<br>20                                                                                                    |             |            |            |            |            |            |   |   |
| 2) e 13                                                                                                    |                                                                                                    | 100<br>90<br>60                                                                                            | 12)<br>30<br>50                                                                                                    | 3)                                                                                                    |             |            |            |            |            |            |   |   |
| enidoxianted D                                                                                                    |                                                                                                    | 100<br>90<br>40<br>30                                                                                      | 120<br>20<br>50<br>30                                                                                                    | 2)<br>32<br>32<br>36                                                                                                    |             |            |            |            |            |            | - |   |
| enericos karreal (2)<br>La voment                                                                                                    |                                                                                                    | 100<br>90<br>60<br>-35                                                                                     | 120<br>30<br>50<br>30<br>6                                                                                                    | -7)<br>-7)<br>-7<br>-7<br>-7<br>-7                                                                                                    |             |            |            |            |            |            | - |   |
| nvidenzianes (C)<br>Li vennest<br>Ordination ev                                                                                                    | u<br>Inet                                                                                                   | -100<br>-50<br>-60<br>-30<br>-0<br>-0                                                                      | 12)<br>20<br>50<br>50<br>6<br>1 Ordention                                                                                                    | 20<br>20<br>37<br>37<br>36<br>36<br>12018-66-69                                                                                                    | 2018-08-10  | 2015-26-11 | 2018-08-12 | 2003-08-13 | 2018-00-14 | 2018-20-15 |   |   |
| (2) C<br>ninitoxiaread (2)<br>Li soment<br>Defination av                                                                                                    | ll<br>Inat                                                                                                  | 130<br>90<br>60<br>35<br>-0<br>Unut                                                                        | 12)<br>30<br>50<br>                                                                                                    | 2)<br>7)<br>72<br>72<br>72<br>72<br>73<br>72<br>73<br>73<br>73<br>73<br>74<br>75<br>75<br>76<br>76<br>76<br>76<br>77<br>76<br>77<br>77<br>77<br>77<br>77<br>77<br>77 | 2018-08-10  | 2018-08-11 | 2018-08-12 | 2008-08-15 | 2018-06-14 | 2018-28-15 |   |   |
| andensekannen (C)<br>Ly sochenst<br>Ordination av<br>Recept                                                                                                    | li                                                                                                    | -130<br>50<br>60<br>35<br>-0<br>Unut                                                                       | 12)<br>30<br>50<br>                                                                                                    | 30<br>37<br>36<br>38<br>38<br>38<br>2018-68-00                                                                                                    | 2018-08-10  | 2018-08-11 | 2018-08-12 | 3008-08-13 | 2018-08-14 | 2018-08-15 |   |   |
| 20 C C C C C C C C C C C C C C C C C C C                                                                                                    | 11<br>Invet                                                                                                 | - 120<br>- 50<br>- 60<br>- 30<br>- 0<br>- 0<br>- 0<br>- 0<br>- 0<br>- 0<br>- 0<br>- 0<br>- 0<br>-          | 120<br>30<br>50<br>-10<br>6<br>1 Ordination<br>1+1+1 st<br>Recept                                                                                                    | 2)<br>30<br>32<br>32<br>32<br>32<br>32<br>32<br>32<br>32<br>34<br>48.400                                                                                             | 2018-08-10  | 2018-08-11 | 2018-08-12 | 208.48-13  | 218-06-14  | 2018-08-45 |   |   |
| C      C     C    C | 2018-02-19<br>2018-02-19                                                                                    | - 30<br>- 50<br>- 60<br>- 30<br>                                                                           | 10<br>30<br>50<br>                                                                                                    | 20<br>20<br>20<br>20<br>20<br>20<br>20<br>20<br>20<br>20<br>20<br>20<br>20<br>2                                                                                      | 2018-06-10  | X18-06-14  | 318-08-12  | 308 d8-15  | 2018-06-14 | 365-36-13  |   |   |
| C C C C C C C C C C C C C C C C C C C                                                                                                    | III<br>Imati<br>2718-02-19<br>2718-02-19<br>2718-02-19                                                      | - '0)<br>- '0)<br>- 0<br>- 0<br>- 0<br>- 0<br>- 0<br>- 0<br>- 0<br>- 0<br>- 0<br>- 0                       | 10)<br>30<br>50<br>50<br>50<br>50<br>50<br>50<br>50<br>50<br>50<br>5                                                                                                    | 20<br>20<br>20<br>20<br>20<br>20<br>20<br>20<br>20<br>20                                                                                                    | 3018-06-10  | X618-56-11 | 3918-68-12 | 2004 48-13 | 2018-06-14 | 213-26-13  |   |   |
| C C C C C C C C C C C C C C C C C                                                                                                    | 11<br>Imari<br>2018-02-19<br>2018-02-19<br>2018-02-19<br>2018-02-19                                         | - '30<br>- '30<br>- 5<br>- 5<br>5<br>5<br>5                                                                | 100<br>100<br>30<br>30<br>4<br>1 Ordination<br>1 Ordination<br>1 Solution<br>1 Solution<br>1 Sol | 2                                                                                                    | )2018-06-16 | Xi8-56-11  | 2016 c6-12 | 244.44.13  | 216 46-14  | 315-36-13  |   |   |
| C      C     C    C | 2018-02-19<br>2018-02-19<br>2018-02-19<br>2018-02-19<br>2018-02-28                                          | - 30<br>- 30<br>- 5<br>- 5<br>- 5<br>- 5<br>- 5<br>5<br>5<br>5<br>5<br>5<br>5<br>5<br>5<br>5<br>5<br>5<br> | 10           10           10           10           10           11           20           12           13           14           15           15           16           17           18           19           10           10           10           10           10           10           10           10           10           10           10           10           10           10           10           10           10           10           10           10           10           10           10           10           10           10           10           10           10           10           10           10           10           10           10           10                                                                                                    | 2                                                                                                    | 2.0.46.46   | xtⅈ        | 301 d. 12  | 2014-06-13 | 2018-06-54 | 2013 06.13 |   |   |
| C C C C C C C C C C C C C C C C C                                                                                                    | 218-02-19<br>2218-02-19<br>2218-02-19<br>2218-02-19<br>2218-02-19<br>2218-02-28<br>2218-02-28<br>2218-02-28 | - 30<br>- 30<br>- 5<br>- 5<br>- 5<br>- 5<br>- 5<br>- 5<br>- 5                                              | 100           80           50           30           6           1           0 relation           1 = 1 of freege           1 = 1 of freege           1 = 2 of freege           2 > 0 of freege           1 > 2 > 0 of freege           1 > 2 > 0 of freege           1 > 2 > 0 of freege           1 > 2 > 0 of freege           1 > 2 > 0 of freege           1 > 2 > 0 of freege           1 > 2 > 0 of freege           1 > 2 > 0 of freege           1 > 2 > 0 of freege           1 > 2 > 0 of freege                                                                                                    | - 5                                                                                                    |             | 368.06.11  | 2018-05-12 | 2646-48-13 | 216.06.34  | 2016-00-15 |   |   |

Manual <u>VAS - Läkemedel NCS Dagvårdslista, för läkare</u> Manual <u>VAS - Läkemedel NCS Dagvårdslista, för ssk</u>

• När patient ska gå hem kan dagvårdsbesöket avslutas via menyval **vtF-adm**, undermenyval **Avsluta dagsjukvård**.

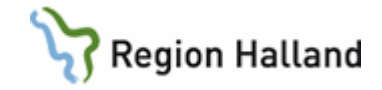

| AVSLUTA DAGSJUKVÅRD   |
|-----------------------|
| Datum/kl: 180809 1546 |

Dagens datum och aktuellt klockslag visas. Det är möjligt att ändra till datum och klockslag bakåt i tiden om raden som markeras har ett indatum tidigare än dagens datum. Om ingen utskrivning görs avslutas dagsjukvårdstillfället per automatik efter 24 timmar.

Övriga menyval som kan användas för dagsjukvårdspatient är:

**Jnlös** – Öppnar JO2 för markerad patient

Sök – Söker på personnummer

Anm – Öppnar fält Anmärkning där fritext kan skrivas

**Utskrift** – Pappersutskrift av SV54 Patientliggare

**Nytt urval** – Möjlighet att ändra urval eller lägga till avdelningar eller mottagningar. Se beskrivning nedan.

SV54 både slutenvårdsavdelning och öppenvårdsmottagning

På de avdelningar där både slutenvårdspatienter och dagsjukvårdspatienter vistas kan patientliggaren öppnas för att visa samtliga patienter genom att endast ange avdelning. Fältet Klinik kan blankas ut, då visas samtliga patienter som är inskrivna på avdelningen även om de tillhör en annan klinik.

| SV54 (1) Patientliggare | Klin : MedH Inr : HS                               |  |
|-------------------------|----------------------------------------------------|--|
|                         | Avdelning: 41<br>Team :<br>Klinik :<br>Mottagning: |  |

• Öppna listan med Enter.

| V54 (1) Pa | atientliggare  | Klin : MedH Inr : HS      |         |      |         |        |         |                |          |                    |          |                 |   |
|------------|----------------|---------------------------|---------|------|---------|--------|---------|----------------|----------|--------------------|----------|-----------------|---|
| adm ps     | yk_vfoRm Jnlös | Omv aktiV Sök Xko prk     | roNd    | lÄke | kroPp   | prEm   | reg a   | nM l           | Jtskrift | teAm nYi           | tt-urval |                 |   |
|            |                |                           |         |      |         | NCS    | -Dagvå  | rds <u>l</u> i | sta 1    | NCS-Or <u>d</u> ir | ation    | slista Nuläge   |   |
| _          |                |                           |         |      |         |        |         |                |          |                    |          |                 | _ |
| Avd        | l: 41          |                           |         |      |         |        |         |                |          |                    |          |                 |   |
| Sal:Sän    | g S Personnr   | Namn                      | Indatum | Klin | Avd/Mot | Dagsjv | Sektion | Team           | Permstar | t Psyk.vform       | Utklar   | Anm             | ~ |
|            | S 220202-R473  | Susannes, Utdelningslista | 180111  | OrtH | 41      |        |         |                |          |                    |          |                 |   |
|            | S 320101-E871  | Testman, Testare          | 161003  | MedH | 41      |        |         |                | 161003   |                    |          |                 |   |
|            | S 330303-S619  | Susannes, SIL             | 180115  | MedH | 41      |        |         |                |          |                    |          |                 |   |
|            | 701010-F076    | Testblad, Utdelningslista | 171002  | MedH | 41      |        |         |                |          |                    |          |                 |   |
|            | S 780505-E169  | Makulering, Test          | 180115  | MedH | 41      |        |         |                |          |                    |          |                 |   |
|            | S 840303-A799  | Testblad, Testare         | 180516  | KirH | 41      |        |         |                |          |                    |          |                 |   |
|            | S 881025-D452  | Testsson, Testare         | 171031  | MedH | 41      |        |         |                |          |                    |          |                 |   |
|            | S 971018-G929  | Testsson, Testare         | 171206  | MedH | 41      |        |         |                |          |                    |          |                 |   |
|            | 000101-A546    | Eped, Lisbeth             | 161103  | MedH | 41      |        |         |                |          |                    |          | RÖR EJ test 5.> |   |
|            | 120413-2391    | Master, Pojke             | 161215  | MedH | 41      |        |         |                |          |                    |          | Annelie ePed    |   |
|            | 120533-2891    | TESTSSON, Testare         | 160801  | MedH | 41      |        |         |                |          |                    |          |                 |   |
|            | 120533-2917    | TESTSSON, EPED            | 161117  | MedH | 41      |        |         |                |          |                    |          |                 |   |
|            | 130325-2389    | Master, ePed              | 170221  | MedH | 41      |        |         |                |          |                    |          |                 |   |
|            | 140532-0456    | Anders, Andersson         | 161103  | MedH | 41      |        |         |                |          |                    |          |                 |   |
|            | 160532-0447    | eped, Alice               | 161215  | MedH | 41      |        |         |                |          |                    |          |                 |   |
|            | 170532-0180    | Testsson, ePed            | 170221  | MedH | 41      |        |         |                |          |                    |          |                 |   |
| 1:1        | S 000101-P904  | Eped, Lisbeth             | 161214  | MedH | 41      |        |         |                |          |                    | 180618   | В               |   |
| 3:1        | 630918-Z683    | Kompost, Klara            | 180618  | MedH | 41      |        |         |                |          |                    |          |                 |   |
|            | S 720202-Q227  | Dagsjukvård 18h, Jenny    | 180703  | MedH | 41      | Ja     |         |                |          |                    |          |                 |   |
|            |                |                           |         |      |         |        |         |                |          |                    |          |                 |   |
|            |                |                           |         |      |         |        |         |                |          |                    |          |                 |   |
|            |                |                           |         |      |         |        |         |                |          |                    |          |                 |   |
|            |                |                           |         |      |         |        |         |                |          |                    |          |                 |   |
|            |                |                           |         |      |         |        |         |                |          |                    |          |                 | - |

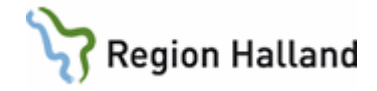

Listan öppnas och visar både inneliggande patienter och dagsjukvårdspatienter. Dagsjukvårdspatienter visas längst ned i listan. Listan går att sortera genom att högerklicka i listan och välja Sortering.

Menyval Nytt urval

• Välj menyval Nytt urval.

| SV54 (1) Patientliggare Klin : Med               | H Inr: HS |
|--------------------------------------------------|-----------|
| Avdelning :<br>Team :<br>Klinik :<br>Mottagning: | 52,53     |

**Avdelning** – för att nå avdelningar inom inloggad klinik hämtas dessa via vallista (Ctrl+G) eller skriv avdelning med kommatecken mellan i textfältet. För att nå samtliga avdelningar man är behörig till blankas fält Klinik ut.

**Mottagning** – se beskrivning av mottagningar under rubrik <u>SV54 Patientliggare inloggad</u> med öppenvårdsroll.

# Boka dagsjukvård med Vårdkontaktsunderlag Öppenvård och ansluta till NCS Dagvårdslista

Det är möjligt att för en vanlig öppenvårdsbokning som är bokad på Vårdkontaktsunderlag Öppenvård komma till NCS Dagvårdslista. Förutsättningen är att bokningen görs på mottaging som är anpassad för dagsjukvård.

Vid bokning anges besökstyp DagK eller DagM. Bokat besök visas och hanteras på samma sätt som ett vanligt öppenvårdsbesök. Åtkomst till NCS Dagvårdslista via menyflik Integrationer – NCS – NCS-Dagvårdslista.

## Uppdaterat från föregående version

Uppdaterat länkar